チーム責任者向け ■チーム管理■ リザーブリストによる一括登録申請ガイド(2024/02/03版)

## (公財)日本卓球協会 会員サイト『JTTA PARK』 ■チーム管理■ リザーブリストによる一括登録申請ガイド

- 当年度に一度でもチームに所属(登録申請)していたが、現在は所属(登録申請)していない個人 会員の再登録申請を行うためのガイドです。
- 種別の変更(訂正)のために脱退した個人会員の再登録申請を行う際も、「リザーブリスト」を利用してください。
- ※ 当年度の登録申請が「却下」、登録申請を「申請取消」した場合も、入力した個人会員情報は「リ ザーブリスト」に表示されます。
- ① JTTA PARK にログインし、トップページのメインメニュー又は右上タブから「チーム管理」ボタンを クリックします。

| メディ JTTA PARK 2023年度                         | 日卓様 🗸   |
|----------------------------------------------|---------|
|                                              | ホーム     |
| チーム管理                                        | チーム管理   |
| $\nabla \mathcal{A}^{\kappa} = \hat{\omega}$ | マイページ   |
|                                              | サポートページ |
| お知らせ                                         | ログアウト   |

② 登録されているチーム一覧が表示されます。 リザーブリストから登録を行いたいチームの「個人会員」ボタンをクリックします。

| チーム名<br>日本卓球協会ガイドチーム | 所属状態<br>所属済(納付済)   |  |  |
|----------------------|--------------------|--|--|
| チームコード               | チームID(内部管理番号)      |  |  |
| 申請状況<br>承認済          | チーム登録料<br>支払い済み    |  |  |
| 地区・支部                | チーム区分<br><b>一般</b> |  |  |
| 責任者ID                | 責任者名<br>日卓 太郎      |  |  |
| 登録情報                 |                    |  |  |
| チーム 責任者 個人会員 配送先     | チームの脱退申請           |  |  |

③ チームに所属している個人会員の一覧が表示されます。

個人会員の一覧の下、「リザーブリスト」内の「リザーブリストの手続きへ」ボタンをクリックし ます。

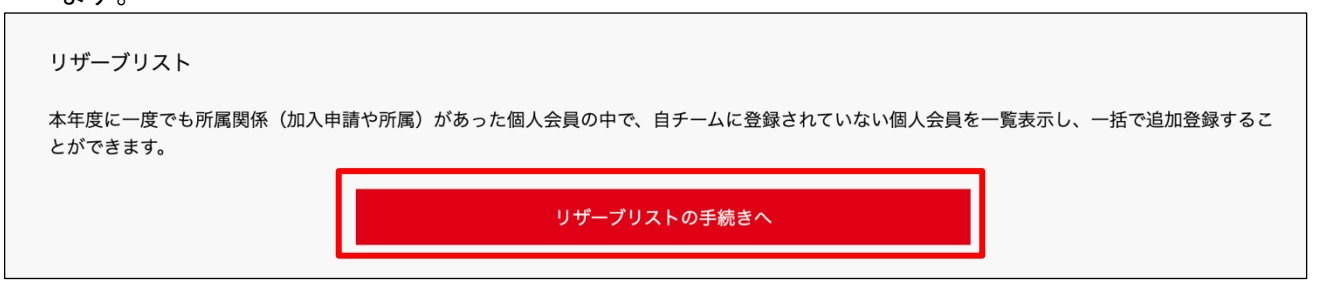

④ リザーブリストが表示され、対象の会員が一覧で表示されます。
登録申請する該当者の「選択」欄のチェックボックスにチェックし、「選択した個人会員の登録手
続きを行う」ボタンをクリックします。

| リザーブリスト 【 日本卓球協会ガイドチーム】                                                                                                    |      |         |         |       |    |    |       |                   |    |            |         |    |
|----------------------------------------------------------------------------------------------------|------|---------|---------|-------|----|----|-------|-------------------|----|------------|---------|----|
| 本年度に1度でも所属関係(加入申請や所属)があった個人会員の中で、自チームに登録されていない個人会員を一覧表示し、一括で追加登録することができま<br>す。<br>追加登録を行いたい個人会員を選択してください。<br>※1度に選択可能人数は50人です。50人を超えた個人会員については登録できませんので、複数回に分けてご申請ください。 |      |         |         |       |    |    |       |                   |    |            |         |    |
| □ す⁄                                                                                                    | ヾて選択 | / すべて解除 |         |       |    |    |       |                   |    |            |         |    |
| No                                                                                                    | 選択   | 会員ID    | 状況      | 請求    | 姓  | 名  | 姓(カナ) | 名 (カナ)            | 性別 | 生年月日       | 大会年齡(*) | 段位 |
| 1                                                                                                    |      |         | チーム退会済み | 支払い済み | 田中 | 太郎 | タナカ   | タロウ               | 男性 | 1990-04-01 | 34 歲    |    |
| 2                                                                                                    |      |         | チーム退会済み | 支払い済み | 鈴木 | 花子 | スズキ   | ハナコ               | 女性 | 1990-04-01 | 34 歳    |    |
| (*)「大会年齢」:当該年度の満年齢です。                                                                                                    |      |         |         |       |    |    |       |                   |    |            |         |    |
|                                                                                                    |      |         | 戻る      |       |    |    |       | 選択した個人会員の登録手続きを行う |    |            |         |    |

⑤ 登録画面が表示され、選択した個人会員の情報が下書き表示されます。

変更(訂正)したい項目はここで変更し、画面下部の「登録」ボタンから登録申請を行ってください。

| 個人会員                                                                   | の一括登録                                                                                        | :日本                                                  | 「卓球協会ガイド                                                 | ミチーム】                            |                     |       |
|------------------------------------------------------------------------|----------------------------------------------------------------------------------------------|------------------------------------------------------|----------------------------------------------------------|----------------------------------|---------------------|-------|
| 会員IDをすでに<br>さい。<br>会員ID未取得の                                            | お持ちの場合、会員IDと氏名<br>ち、または会員IDが分からない                                                            | (カナ)のみ入力した.<br>ヽ方を登録する場合は、                           | 上で、「取得」ボタンをク!<br>、会員IDは空欄にして、それ                          | リックしてください。氏名(:<br>ぇ以外の項目を入力してくだる | カナ)の修正は申請後に行<br>さい。 | テってくだ |
| ※会員ID・氏名<br>(会員ID・氏名<br>(悪戯な検索・                                        | (カナ)を入力している行に、<br>(カナ)以外に入力内容がある<br>登録申請を行った場合、処分を                                           | 一致した場合会員IDf<br>る場合、入力内容が上<br>をする場合があります。             | 呆持者情報を表示させます。<br>書きされる場合があります。<br>, )                    | )                                |                     |       |
| (※1)環境依存文<br>(※2)西暦で入力<br>(※3)チーム責任<br>さい。この同意<br>(※4)旧漢字など<br>チーム名:日本 | 字等を使用した場合、登録証<br>してください。<br>者は、各チーム所属者から、ス<br>を得ている場合に限り、チェッ<br>通常の文字コードでは取り扱、<br>卓球協会ガイドチーム | の氏名が正しく表示さ<br>本システムに登録する<br>ックボックスにチェッ<br>えない漢字や大会で利 | れないことがあります。<br>こと、またその際に個人情報<br>クをして下さい。<br>用する漢字の説明を入力し | 報を提供することについて十<br>てください。          | 分説明し、必ず事前に同う        | 意を得て下 |
| ボタン                                                                    |                                                                                              | 氏名(漢字)                                               | 必須 (※1)                                                  | 氏名 (カナ/ローマ字) 必須                  |                     |       |
| NO —括I                                                                 |                                                                                              | 姓                                                    | 名                                                        | セイ/SEI                           | メイ/MEI              | 192   |
| 1<br>1<br>クリ                                                           | <i>7</i>                                                                                     | 田中                                                   | 太郎                                                       | タナカ<br>TANAKA                    | タロウ<br>TAROU        |       |
|                                                                        |                                                                                              |                                                      | —中略—                                                     |                                  |                     |       |
| クリ                                                                     | <i>P</i>                                                                                     |                                                      |                                                          |                                  |                     |       |
| 行を追加                                                                   |                                                                                              |                                                      |                                                          |                                  |                     |       |
|                                                                        |                                                                                              | 一時保存                                                 |                                                          | 登録                               |                     |       |

※登録申請を行う際は、必ず本人から同意を得てから「会員登録及び個人情報提供の同意」にチェック を入れてください。

以降の手順

- チーム新規登録『チーム責任者向け新規登録ガイド』の4. 一④以降を別途ご参照ください。
- チーム継続登録『チーム責任者向け継続登録ガイド』の2.以降を別途ご参照ください。

申請後は、申請先の都道府県卓球協会/連盟または地区・支部の承認作業をお待ちください。

以上